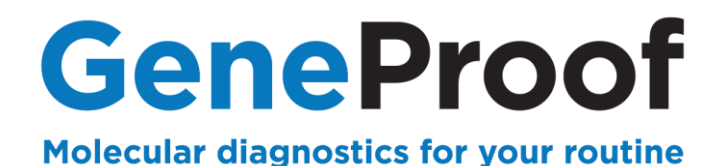

## **DEVICE MANUAL**

# **ThermoFisher**

# Applied Biosystems 7500 & 7500 Fast Real-Time PCR System

Designed for GeneProof diagnostic kits

See www.geneproof.com for the current kits list

www.geneproof.com

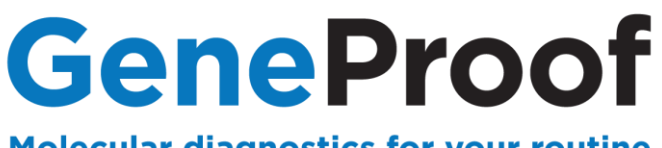

Molecular diagnostics for your routine

## **CONTENTS**

| 1. PURPOSE                                                                                                  | 3  |
|----------------------------------------------------------------------------------------------------|----|
| 1.1. PCR REACTION PREPARATION                                                                               | 3  |
| 1.2. DEVICE PROGRAMMING                                                                                     | 3  |
| 1.3. PCR AMPLIFICATION START                                                                                | 4  |
| <b>1.4. QUALITATIVE ANALYSIS OF THE RESULT AND EVALUATION OF DETECTION FOR MICROBIOLOGICAL</b><br>DETECTION | 8  |
| 1.5. RESULT QUANTITATIVE ANALYSIS AND DETECTION EVALUATION                                                  | 14 |
| 2. GENETIC DIAGNOSTICS                                                                                      | 16 |
| 2.1. DEVICE PROGRAMMING                                                                                     | 16 |
| 2.2. STARTING THE SOFTWARE                                                                                  | 17 |
| 2.3. ANALYSIS OF THE RESULT AND EVALUATION OF DETECTION FOR GENETIC DETECTION                               | 21 |
| 3. CUSTOMER SERVICE                                                                                         | 27 |
| 4. CONTACT INFORMATION                                                                                      | 27 |

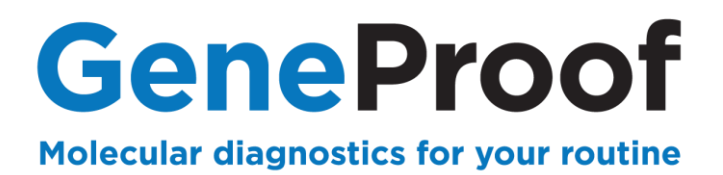

### 1. Purpose

This device manual describes in detail the process of using GeneProof PCR kits for microbiological diagnostics with the devices 7500 Real-Time PCR System and 7500 Fast Real-Time PCR System.

#### **1.1. PCR Reaction Preparation**

Prepare PCR reaction according to the Instruction for use of the used GeneProof PCR kit.

#### **1.2. Device Programming**

In case the software does not include predefined templates, it is necessary, before the first use with GeneProof PCR kits, to programme them according to the Instruction for use of the used GeneProof kits, or download them from the product site of the used GeneProof PCR kits from the website of the company <u>www.geneproof.com</u>.

Save the downloaded templates on your local disc and open them in the software 7500 Software.exe.

| 7500 Software v2.3            |                                     |                                                                                |                                                                                |                            | -           | 0 × |
|-------------------------------|-------------------------------------|--------------------------------------------------------------------------------|--------------------------------------------------------------------------------|----------------------------|-------------|-----|
| File Edit Instrument Analysis |                                     | G Event - D Briel Depart                                                       |                                                                                |                            |             |     |
| ing New Experiment • 🗳 Open   | Save Close                          |                                                                                |                                                                                |                            |             |     |
| Experiment Menu «             | Save As                             | lace HIV-ABI7500                                                               | Type: Standard Curve                                                           | Reagents: TaqMan® Reagents | START RUH 🅪 | ()  |
| Setup                         | Save As Template<br>Experiment Prop | Ctrl+T<br>erties                                                               |                                                                                |                            |             |     |
| Experiment Properties         | Enter an experim                    | ment name, select the instrument type, select the type of experiment to set up | p, then select materials and methods for the PCR reactions and instrument run. |                            |             |     |
| Plate Setup                   | How do you want                     | t to identify this experiment?                                                 |                                                                                |                            |             |     |
| Run Method                    | * Experiment Name:                  | 150610 validace HIV-ABI7500                                                    |                                                                                |                            |             |     |
|                               | Barcode (Optional):                 |                                                                                |                                                                                |                            |             |     |
| Reaction Setup                | User Name (Optiona                  | al): Administrator                                                             |                                                                                |                            |             |     |
| 🫒 Materials List              | Comments (Optiona                   | 30): SDS v1.2                                                                  |                                                                                |                            |             | Ĵ   |
| Run                           | • Which instrume                    | ent are you using to run the experiment?                                       |                                                                                |                            |             |     |
| Analysis                      |                                     | √ 7500 (96 Wells)                                                              | 7500 Fast (96 Wells)                                                           |                            |             |     |
|                               | Set up, run, and an                 | alyze an experiment using a 4- or 5-color, 96-well system.                     |                                                                                |                            |             |     |
| 94                            | • What type of ex                   | xperiment do you want to set up?                                               |                                                                                |                            |             |     |
|                               |                                     | ( Quantilation Chandrad Quant                                                  | Quantitation Datation Chandred Quant                                           |                            |             |     |
|                               |                                     | V Quantitation - Standard Curve                                                | Quantitation - Relative Standard Curve                                         | Quantiation - Comparativ   |             |     |
|                               |                                     | Melt Curve                                                                     | Genotyping                                                                     | Presence/Abser             | nce         |     |
|                               | Use standards to d                  | letermine the absolute quantity of target nucleic acid sequence in samples.    |                                                                                |                            |             |     |
|                               | • Which reagents                    | s do you want to use to detect the target sequence?                            |                                                                                |                            |             |     |
|                               |                                     | √ TaqMan® Reagents                                                             | SYBR® Green Reagents                                                           | Other                      |             |     |
|                               | The PCR reactions                   | contain primers designed to amplify the target sequence and a TaqMan® p        | robe designed to detect amplification of the target sequence.                  |                            |             |     |
|                               | *Which ramp spe                     | eed do you want to use in the instrument run?                                  |                                                                                |                            |             |     |
|                               |                                     | √ Standard (~ 2 hours to complete a run)                                       | Fast (~ 40 minutes to complete a run)                                          |                            |             |     |
|                               | For optimal results                 | with the standard ramp speed, Applied Biosystems recommends using sta          | indard reagents for your PCR reactions.                                        |                            |             |     |
| *                             |                                     |                                                                                |                                                                                |                            |             |     |
| A Home W Untitled × 150       | 610 validace HIV-ABI7500            | 1 X                                                                            |                                                                                |                            |             |     |

Fig. 1.1: Save template

After saving, the template can be opened from the file Templates. With each next usage of GeneProof PCR kits continue from the chapter **1.3 Starting the PCR amplification**.

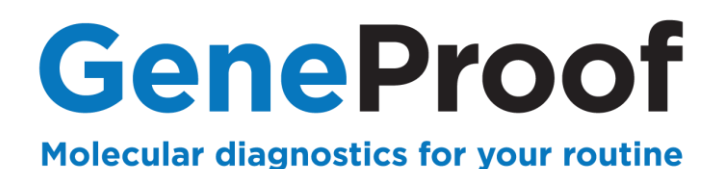

#### **1.3. PCR Amplification Start**

#### 1.3.1 Starting the software

- 1. Start the 7500 Software.
- 2. In the Set Up column, select Template.
- 3. Open template for the given GeneProof PCR kit.

| Set Up         | Run                                                                         | Analyse              |
|----------------|-----------------------------------------------------------------------------|----------------------|
|                |                                                                             |                      |
|                |                                                                             |                      |
| · ·            |                                                                             | <u> </u>             |
| Design Wizard  | QuickStart                                                                  | Analyse Experiment   |
|                |                                                                             |                      |
|                | Open X                                                                      |                      |
|                | Look in: GeneProof Visit PCR                                                |                      |
|                | Recett term                                                                 |                      |
|                |                                                                             |                      |
| Advanced Setue | Desktop                                                                     | Create Study         |
|                |                                                                             |                      |
|                |                                                                             |                      |
|                | This PC                                                                     |                      |
|                | File name: GeneProof DNA PCR edt gen                                        |                      |
|                | Nativent Files of type: Experiment Document Template files (* edf) v Cancel |                      |
|                |                                                                             |                      |
| Template       | Fall feet find yest loomet                                                  |                      |
|                |                                                                             |                      |
|                |                                                                             |                      |
|                |                                                                             |                      |
|                | 700000 7000 0                                                               | Applied Biosystems H |

Fig. 1.2 Opening the template

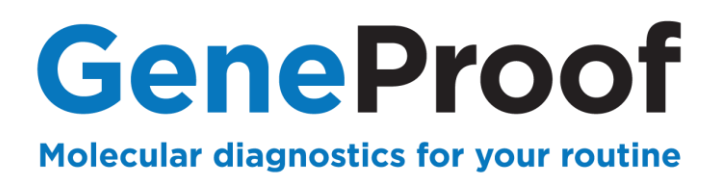

#### 1.3.2 PCR plate editing

- 1. In Experiment Properties, enter experiment name into the Experiment Name row.
- 2. In Plate Setup, use Add New Target to define targets according to the kits used in the experiment.

E.g. for HSV detection (3 channels) set Target Name: **HSV 1**, Reporter: **FAM**, Quencher: **None**; Target Name: **HSV IC**, Reporter: **JOE**, Quencher: **None** and Target Name: **HSV 2**, Reporter: **Cy5**, Quencher: **None**. For MT detection (2 channels) set Target Name: **MT**, Reporter: **FAM**, Quencher: **None** and Target Name: **MT IC**, Reporter: **JOE**, Quencher: **None**. Use **Save Target** and **Add Saved Target** to save and reuse targets.

#### 3. Use Add New Sample to define samples.

4. In the case of qualitative detection, define positive control as a sample, e.g. **MT Positive Control**.

| 7500 Software v2.3                      | Table 1995               |                                                            |                                 |                       |     |                                                           | -                  |           |
|-----------------------------------------|--------------------------|------------------------------------------------------------|---------------------------------|-----------------------|-----|-----------------------------------------------------------|--------------------|-----------|
| File Edit Instrument Analysis           | Tools Help               |                                                            |                                 |                       |     |                                                           |                    |           |
| New Experiment • Goven                  | . 🛃 Save 🔹 🖾 Close 🍕     | Export • 🗟 Print Report                                    |                                 |                       |     |                                                           |                    |           |
| Experiment Menu «                       | Experiment: YYMMD        | D experiment                                               |                                 | Type: Standard Cur    | ve  | Reagents: TaqMan@ Reagents                                | START RUN 📡        | ?         |
| Setup                                   | Define Targets and       | Samples Assign Targets and Sample                          | s                               |                       | _   |                                                           |                    |           |
| Experiment Properties                   | Instructions: Define the | targets to quantify and the samples to test in the read    | ion plate.                      |                       |     |                                                           |                    |           |
|                                         | Define Targets           |                                                            |                                 |                       |     | Define Samples                                            |                    |           |
| Plate Setup                             | Add New Target Add S     | aved Target Save Target Delete Target                      |                                 |                       |     | Add New Sample Add Saved Sample Save Sample Delete Sample |                    |           |
| Run Method                              | Target Name              | Reporter                                                   | Quencher                        | Colour                | 11  | Sample Name                                               | Color              |           |
| 🔦 Reaction Setup                        | HSV 1                    | FAM                                                        | Vone                            | × -                   | 411 | Sample 1                                                  |                    | ~         |
|                                         | HISV IC                  | JOE                                                        | ~ None                          | v <mark>-</mark> v    | 411 | Sample 2                                                  |                    | ~         |
|                                         | HSV 2                    | CY5                                                        | ~ None                          | × <mark>-</mark> -    | 411 | Sample 3                                                  |                    | ~         |
| Mill Pup                                | MT                       | FAM                                                        | Vone                            | v                     |     | Sample 4                                                  |                    | ~         |
|                                         | MT IC                    | JOE                                                        | Vone                            | v                     |     | Sample 5                                                  |                    | ~         |
| Analysis                                |                          |                                                            |                                 |                       |     | Sample 6                                                  |                    | ~         |
| 1 - 1 - 1 - 1 - 1 - 1 - 1 - 1 - 1 - 1 - |                          |                                                            |                                 |                       |     | Sample 7                                                  |                    | ~         |
|                                         |                          |                                                            |                                 |                       |     | MT Positive Control                                       |                    | ~         |
|                                         |                          |                                                            |                                 |                       |     |                                                           |                    |           |
| C.,                                     |                          |                                                            |                                 |                       |     |                                                           |                    |           |
|                                         | Define Biological Repl   | licate Groups                                              |                                 |                       |     |                                                           |                    |           |
|                                         | Instructions: For each   | biological replicate group in the reaction plate, click Ad | d Biological Group, then define | the biological group. |     |                                                           |                    |           |
|                                         | Add Biological Group     | Delete Biological Group                                    |                                 |                       |     |                                                           |                    |           |
|                                         | Biological Group Name    |                                                            | Color                           |                       |     | Comments                                                  |                    |           |
|                                         |                          |                                                            |                                 |                       |     |                                                           |                    |           |
|                                         |                          |                                                            |                                 |                       |     |                                                           |                    |           |
|                                         |                          |                                                            |                                 |                       |     |                                                           |                    |           |
|                                         |                          |                                                            |                                 |                       |     |                                                           |                    |           |
|                                         |                          |                                                            |                                 |                       |     |                                                           |                    |           |
|                                         |                          |                                                            |                                 |                       |     |                                                           |                    |           |
|                                         |                          |                                                            |                                 |                       |     |                                                           |                    |           |
|                                         |                          |                                                            |                                 |                       |     |                                                           |                    |           |
|                                         |                          |                                                            |                                 |                       |     |                                                           |                    |           |
|                                         |                          |                                                            |                                 |                       |     |                                                           |                    |           |
|                                         | L                        |                                                            |                                 |                       | _   |                                                           | (                  |           |
|                                         |                          |                                                            |                                 |                       |     |                                                           | Assign Targets and | J Samples |
| Home SUntitled ×                        |                          |                                                            |                                 |                       | -   |                                                           |                    |           |
|                                         |                          |                                                            |                                 |                       |     |                                                           |                    |           |

Fig. 1.3 Define targets and samples

#### ThermoFisher ABI 7500/7500Fast

5/27

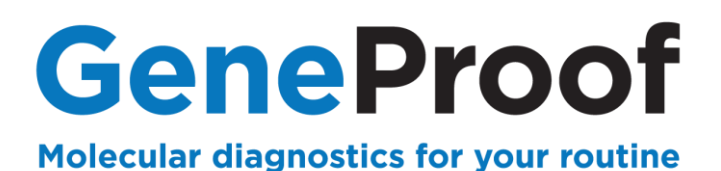

5. Switch to the Assign Targets and Samples tab.

6. Assign the appropriate targets and samples (controls) for used wells by checking the boxes.

7. For Negative Controls set  ${\bf N}$  in the  ${\bf Task}$  column of pathogen target.

8. For calibrators (in the case of quantitative detection) set **S** in the **Task** column of pathogen target and enter the corresponding quantity in the **Quantity** column – according to the Package Insert of the used GeneProof PCR kit, e.g.: 10 000, 1 000, 100 a 10.

9. Select **ROX** passive reference (in the case of the Geneproof PCR kit with TEXAS RED detection, select **None**).

| Experiment Menu «     | Experiment: YYMMDD experiment                                                                                                    |                                                                                | Type: Standard Curve                                                  | R                         | eagents: TaqMan           | @ Reagents  | START RUN ()      |
|-----------------------|----------------------------------------------------------------------------------------------------|--------------------------------------------------------------------------------|-----------------------------------------------------------------------|---------------------------|---------------------------|-------------|-------------------|
| Setup                 | Define Targets and Samples Assign Targets and Sam                                                                                                    | ples                                                                           |                                                                       |                           |                           |             |                   |
| Experiment Properties | Instructions: To set up standards: Click "Define and Set Up Standards."<br>To set up unknowns: Setect wells, assign target(s), setect "U"<br>To set up negative controls: Setect wells, assign target(s), the                                                                                                    | Unknown) as the task for each target<br>select "N" (Negative Control) as the f | assignment, then assign a sample.<br>lask for each target assignment. |                           |                           |             |                   |
| Plate Setup           | Assign target(s) to the selected wells.                                                                                                    | View Plate Layout                                                              | iew Well Table                                                        |                           |                           |             |                   |
| Run Method            | Assign Target Task Quantity                                                                                                    |                                                                                |                                                                       | Select Wells With: - Sele | ct item - 🤟 - Select iter | n- ~        |                   |
| Reaction Setup        | HSV 1 10 000                                                                                                    | Show in Wells V                                                                | ew Legend                                                             |                           |                           |             | 111 111 1111      |
| Materials List        |                                                                                                    | 1 2                                                                            | 3 4                                                                   | 5 6                       | 7                         | 8 9         | 10 11 12          |
|                       |                                                                                                    | Samole 1 Samole 2                                                              | Sample 3 Sample 4                                                     | Sample 5 Sample 6         | Sample 7                  | H3V 1       | ISV 1 RSV 1 RSV 1 |
| Run                   |                                                                                                    |                                                                                | U HAV 2 U HAV 2<br>U HAV 2 U HAV 2                                    | U HAVE U HAVE             | U HSV 2                   | 4 TE3 100   | 10                |
| Analysis              | Mixed 🗓 Unknown 🔂 Standard 💟 Negative Control                                                                                                    | в                                                                              |                                                                       |                           |                           |             |                   |
|                       | العربي Define and Set Up Standards                                                                                                    |                                                                                |                                                                       |                           |                           |             |                   |
|                       | Assign sample(s) to the selected wells.                                                                                                    | C MT IC MT IC                                                                  | Sample 3 Sample 4                                                     | MT IC MT IC               | MT IC                     | MT IC MT IC |                   |
| 2.01                  | Assign Sample                                                                                                    |                                                                                |                                                                       |                           |                           | MT LLL      |                   |
|                       | Sample 1                                                                                                    | 0                                                                              |                                                                       |                           |                           |             |                   |
|                       | Sample 2                                                                                                    | 0                                                                              |                                                                       |                           |                           |             |                   |
|                       | Sample 3                                                                                                    |                                                                                |                                                                       |                           |                           |             |                   |
|                       | · · · · ·                                                                                                    | E                                                                              |                                                                       |                           |                           |             |                   |
|                       | Assign sample(s) of selected well(s) to biological group.                                                                                                    |                                                                                |                                                                       |                           |                           |             |                   |
|                       | Assign Biological Group                                                                                                    | F                                                                              |                                                                       |                           |                           |             |                   |
|                       |                                                                                                    |                                                                                |                                                                       |                           |                           |             |                   |
|                       |                                                                                                    |                                                                                |                                                                       |                           |                           |             |                   |
|                       |                                                                                                    | 0                                                                              |                                                                       |                           |                           |             |                   |
|                       |                                                                                                    |                                                                                |                                                                       |                           |                           |             |                   |
|                       | And and the state of the second second |                                                                                |                                                                       |                           |                           |             |                   |
|                       | Select the dye to use as the passive reference.                                                                                                    | н                                                                              |                                                                       |                           |                           |             |                   |

Fig. 1.4 Assign targets and samples

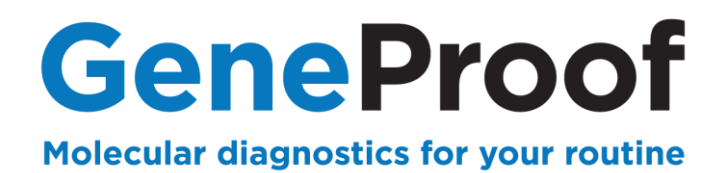

#### 1.3.3 Starting the experiment

Save the experiment before starting the device.

1. Select Save in the main menu and save the created experiment as the **Experiment Document Single files (\*.eds)** file type. To make search easier it is recommended to create the **Experiments folder**.

| Save            |                    |                                          | ×            |
|-----------------|--------------------|------------------------------------------|--------------|
| Save <u>i</u> n | : Experime         | nts 🗸 🔊 🖓 🔁 🖽 📟                          |              |
| Recent Items    |                    |                                          |              |
| Desktop         |                    |                                          |              |
| Documents       |                    |                                          |              |
| This PC         |                    |                                          |              |
| <b>S</b>        | File <u>n</u> ame: | YYMMDD experiment.eds                    | <u>O</u> pen |
| Network         | Files of type:     | Experiment Document Single files (*.eds) | Cancel Or    |

Fig. 1.5 Save experiment

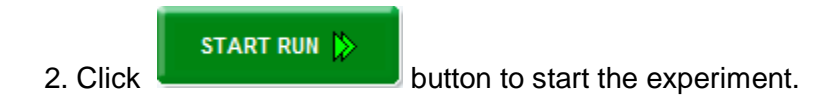

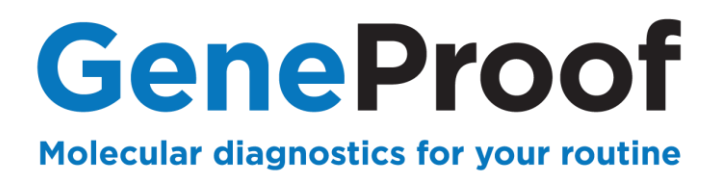

# 1.4. Qualitative analysis of the result and evaluation of detection for microbiological detection

PCR detection result evaluation must be **always** performed qualitatively first; if you use the PCR kit for quantitative assessment, continue to quantify positive samples in the second step.

When the experiment is finished, Amplification Plot is displayed.

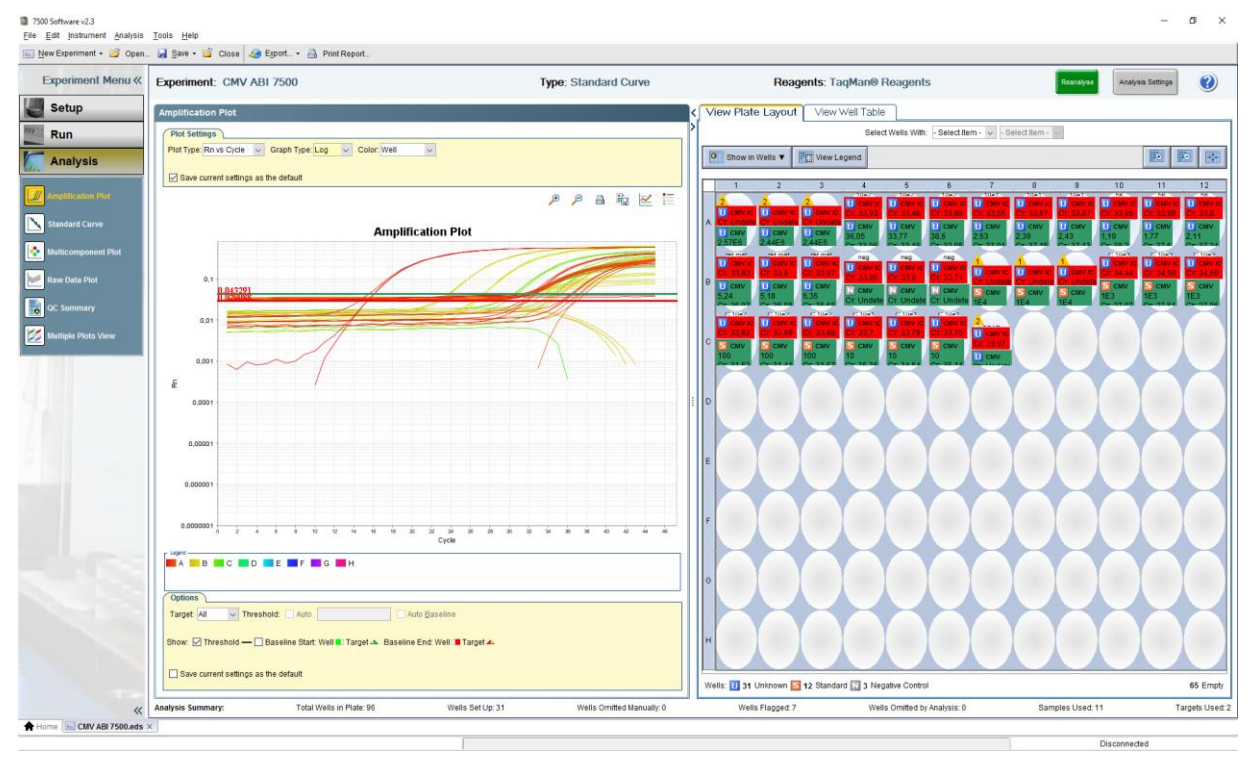

Fig. 1.6 Amplification curves

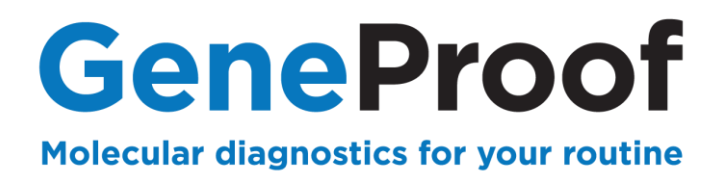

#### 1.4.4 Analysis settings

- 1. Open Analysis Settings.
- 2. Uncheck Use Default Settings for all targets.
- 3. Uncheck Automatic Threshold and leave original value.
- 4. Uncheck Automatic Baseline and leave Start Cycle 3 and End Cycle 15.
- 5. Click Apply Analysis Settings to confirm.

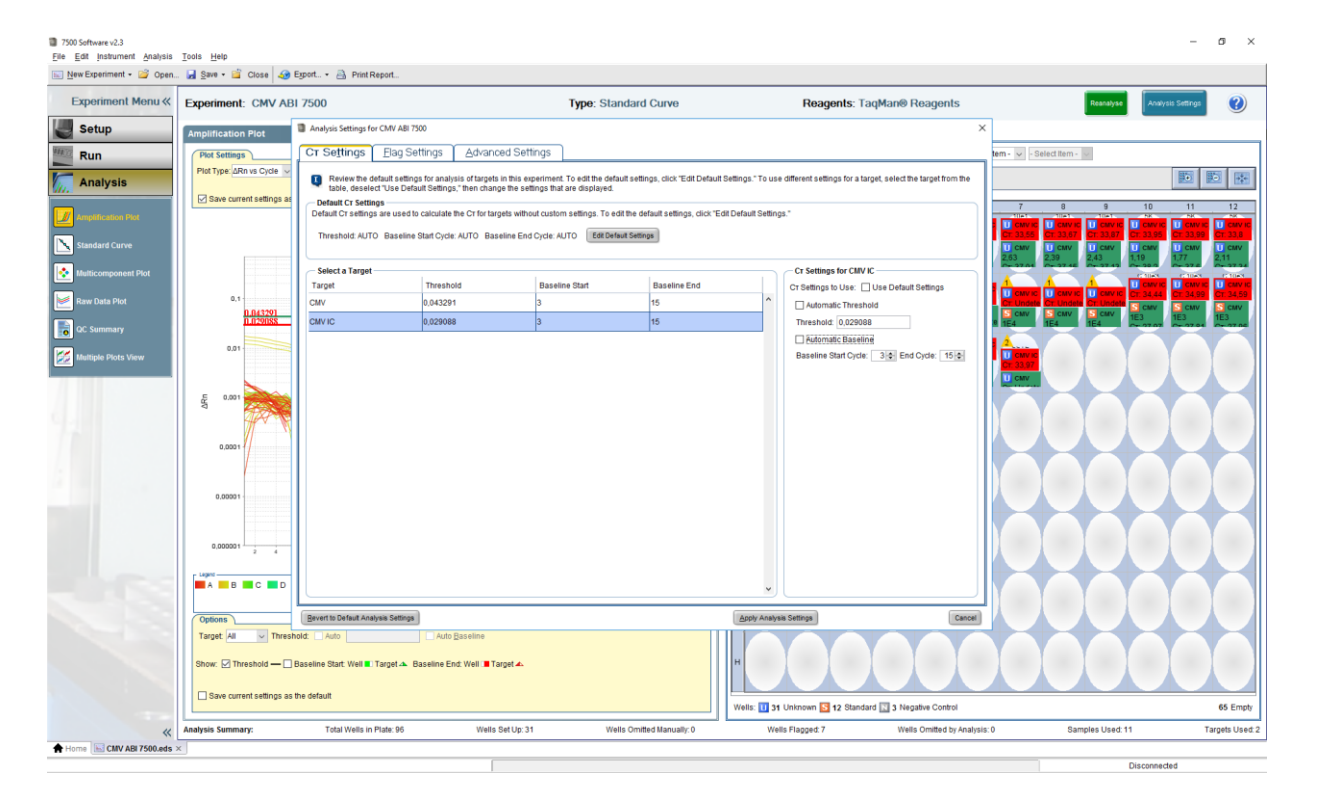

Fig. 1.7 Analysis settings

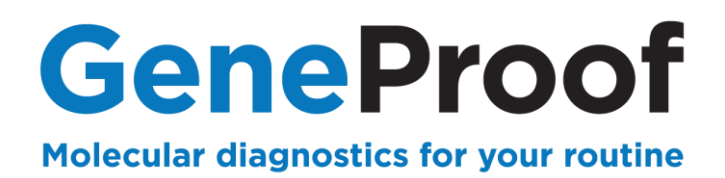

#### 1.4.5 Detection analysis of the studied microorganism

#### 1. In Plot Settings, select Plot Type: ∆Rn vs Cycle and Color: Target.

2. In **Options**, select the target microorganism (e.g. CMV) in the **Target** combo box and move the Threshold line just above the reaction basal noise.

3. Click Reanalyse.

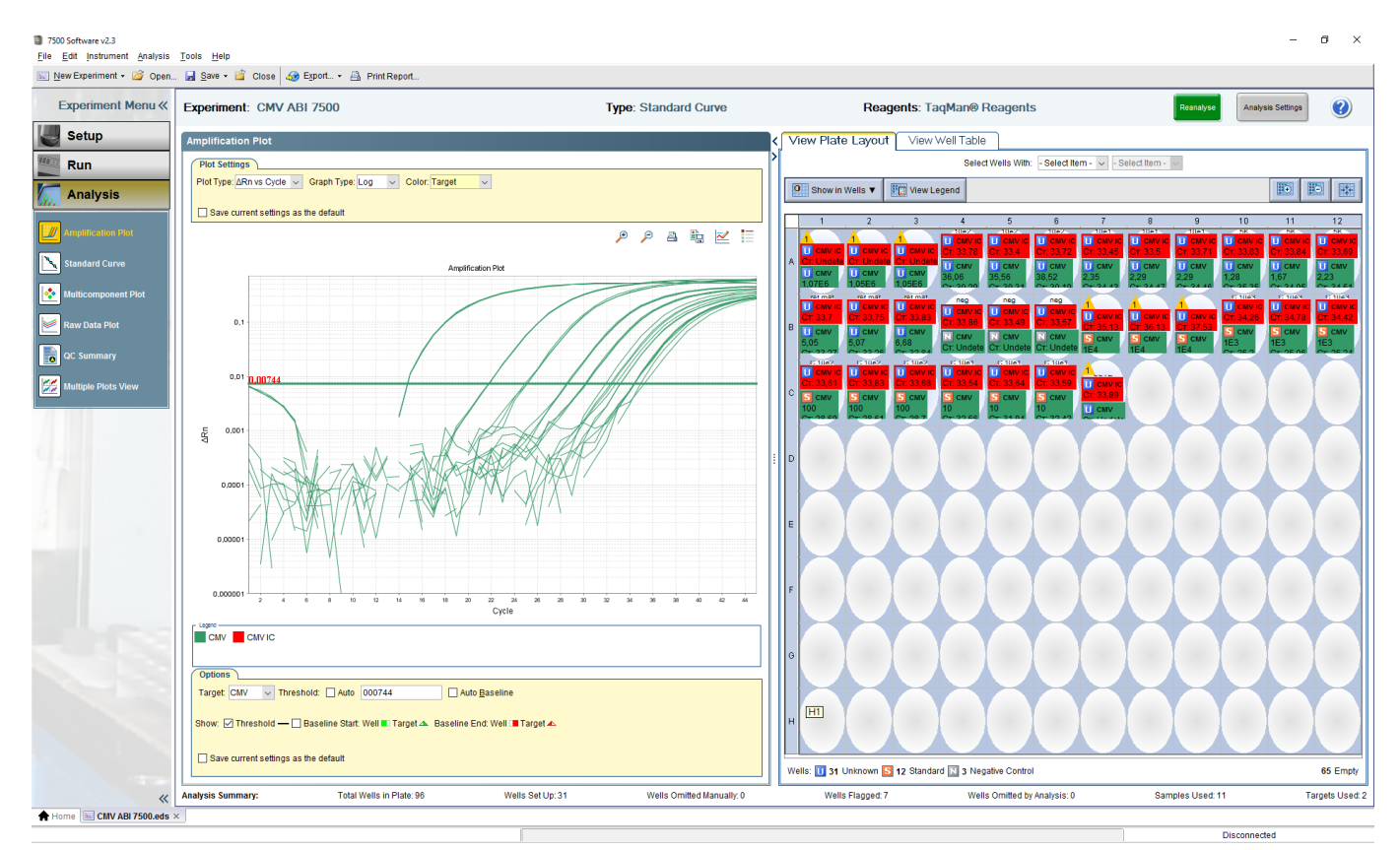

Fig. 1.8 Amplification curves of the studied microorganism

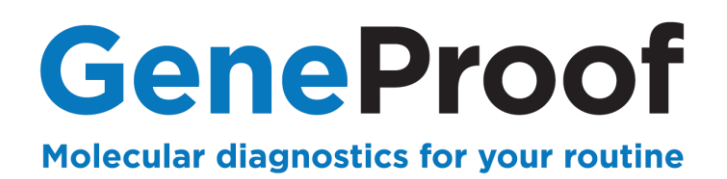

#### 4. In Plot Settings, select Graph Type: Linear.

The curves display in a linear scale. The Ct values can be displayed in the View Well Table tab.

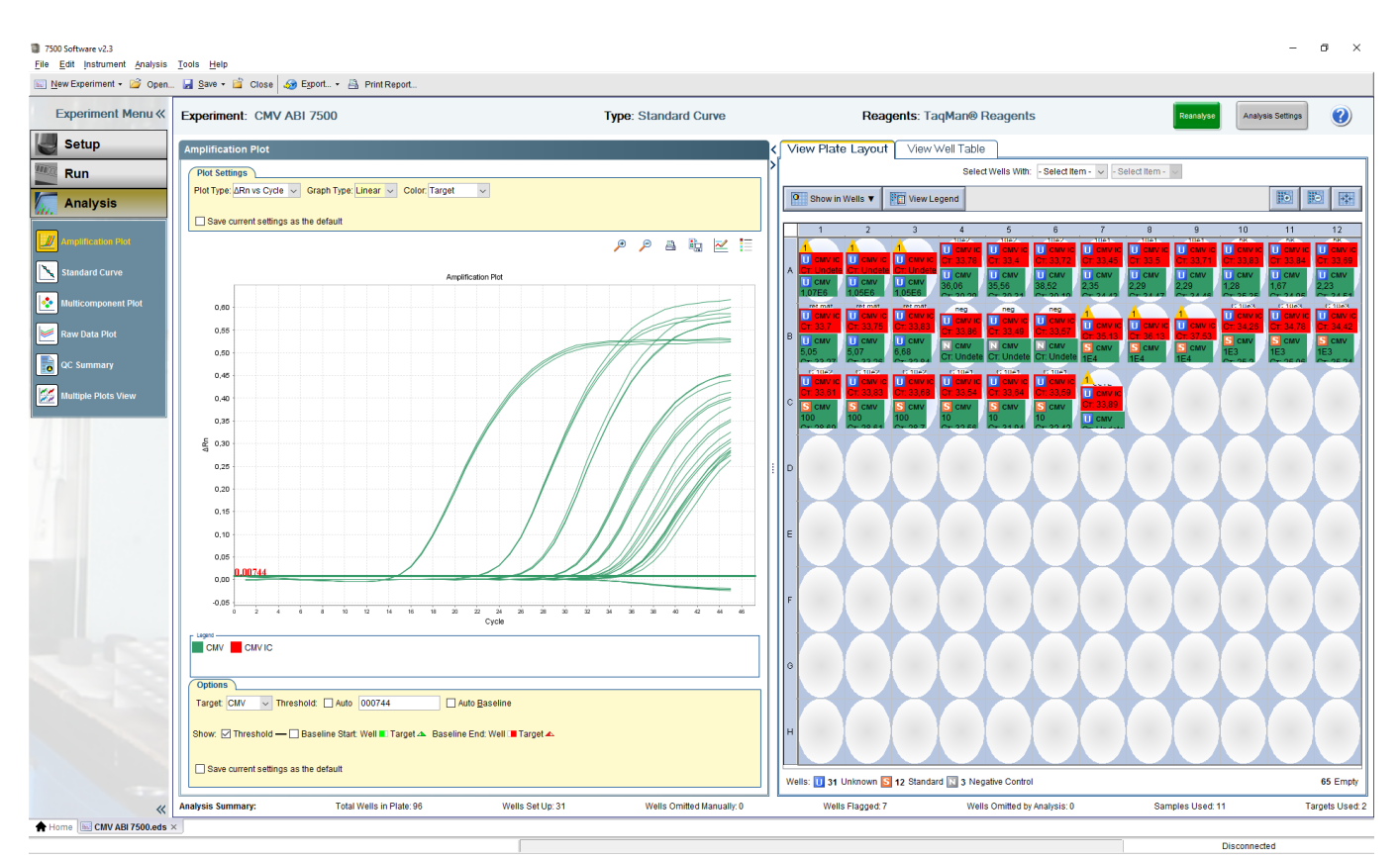

Fig. 1.9 Amplification curves of the studied microorganism in linear scale

In the case of multiplex kit, follow the instructions for all the studied microorganisms.

Perform evaluation according to the Instruction for use of the used GeneProof PCR kit.

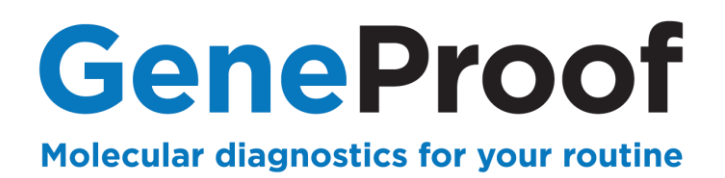

#### 1.4.6 Internal Standard detection analysis

#### 1. In Plot Settings, select Graph Type: Log.

2. In **Options**, select the internal standard (e.g. CMV IC) in the **Target** combo box and move the Threshold line just above the reaction basal noise.

#### 3. Click Reanalyse.

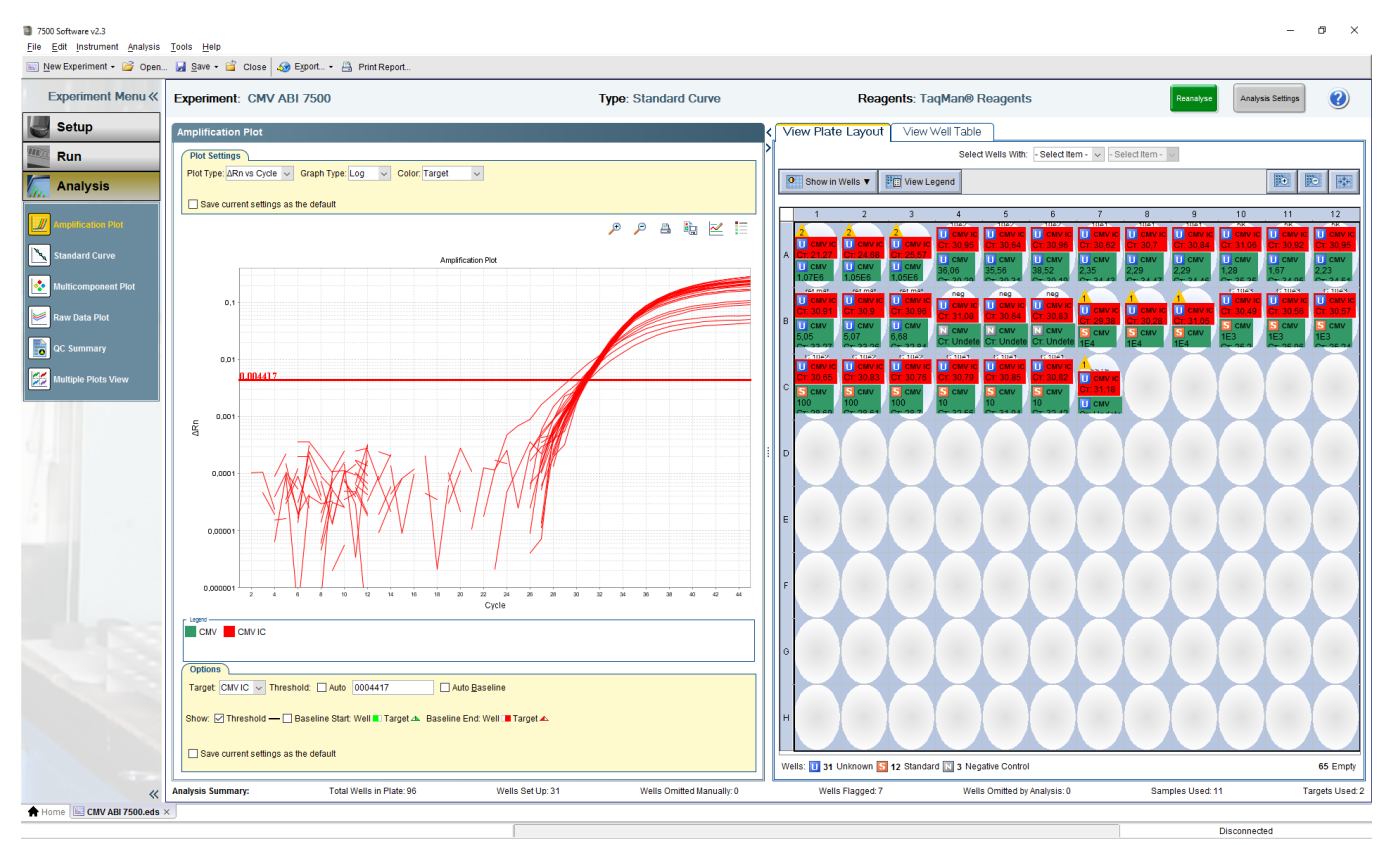

Fig. 1.10 Amplification curves of the internal standard

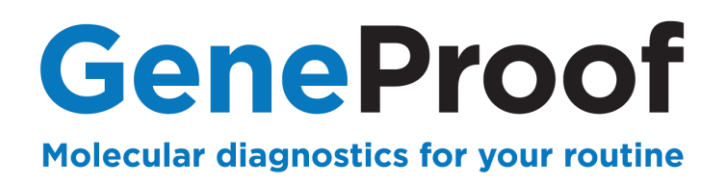

#### 4. In Plot Settings, select Graph Type: Linear.

The curves display in a linear scale. The Ct values can be displayed in the View Well Table tab.

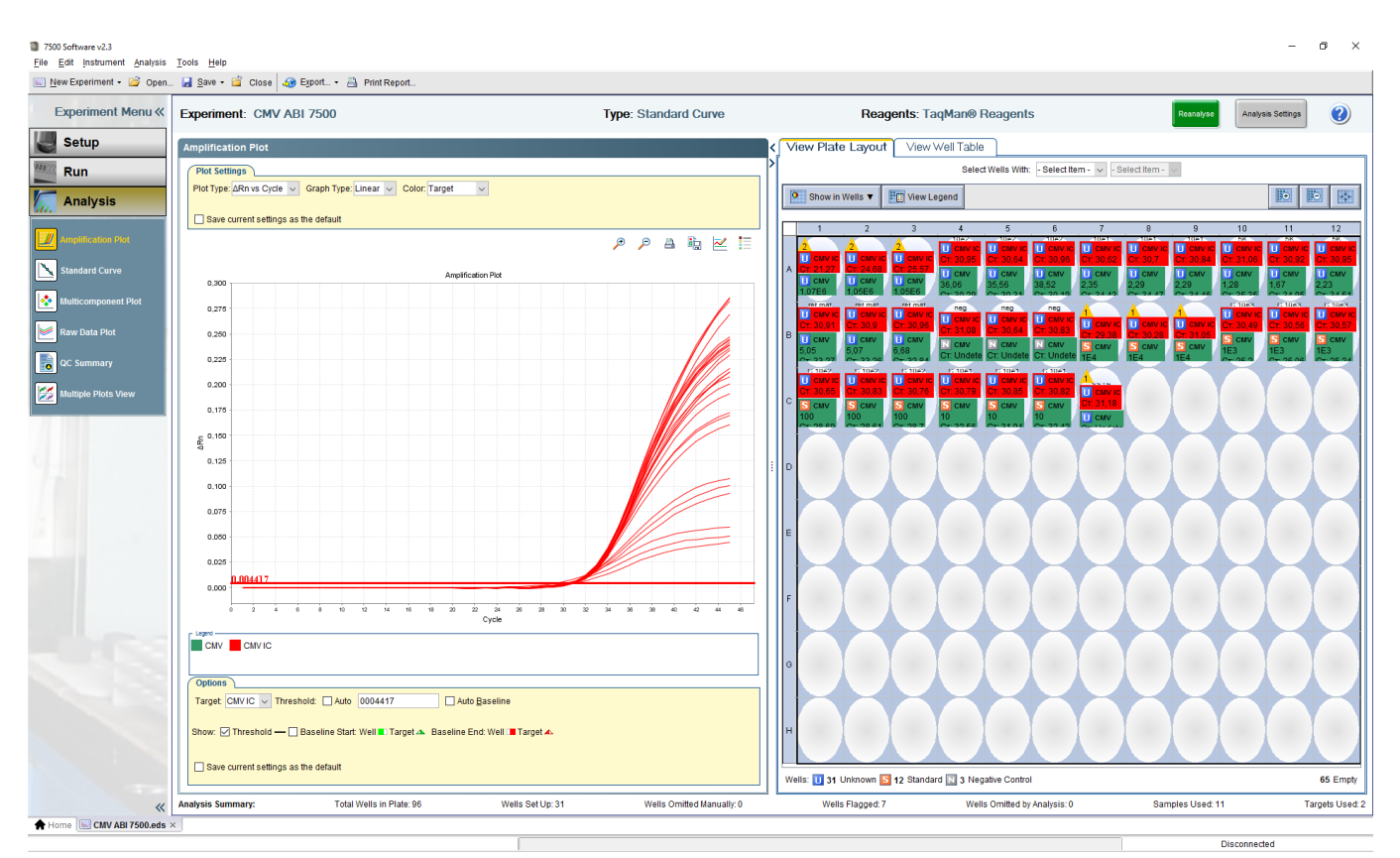

Fig. 1.11 Amplification curves of the internal standard in linear scale

Perform evaluation according to the Instruction for use of the used GeneProof PCR kit.

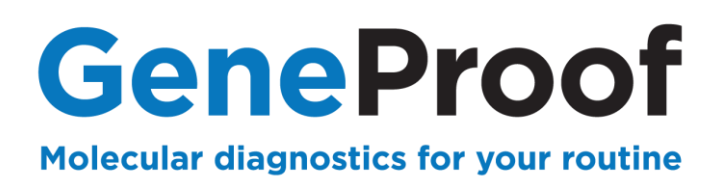

#### 1.5. Result quantitative analysis and detection evaluation

1. In **Standard Curve**, evaluate the calibration quality. The R<sup>2</sup> parameter in a well-performed calibration achieves a minimum value of **0.98** or higher. If the R<sup>2</sup> parameter is lower than **0.98**, move the **Threshold** and repeat the analysis.

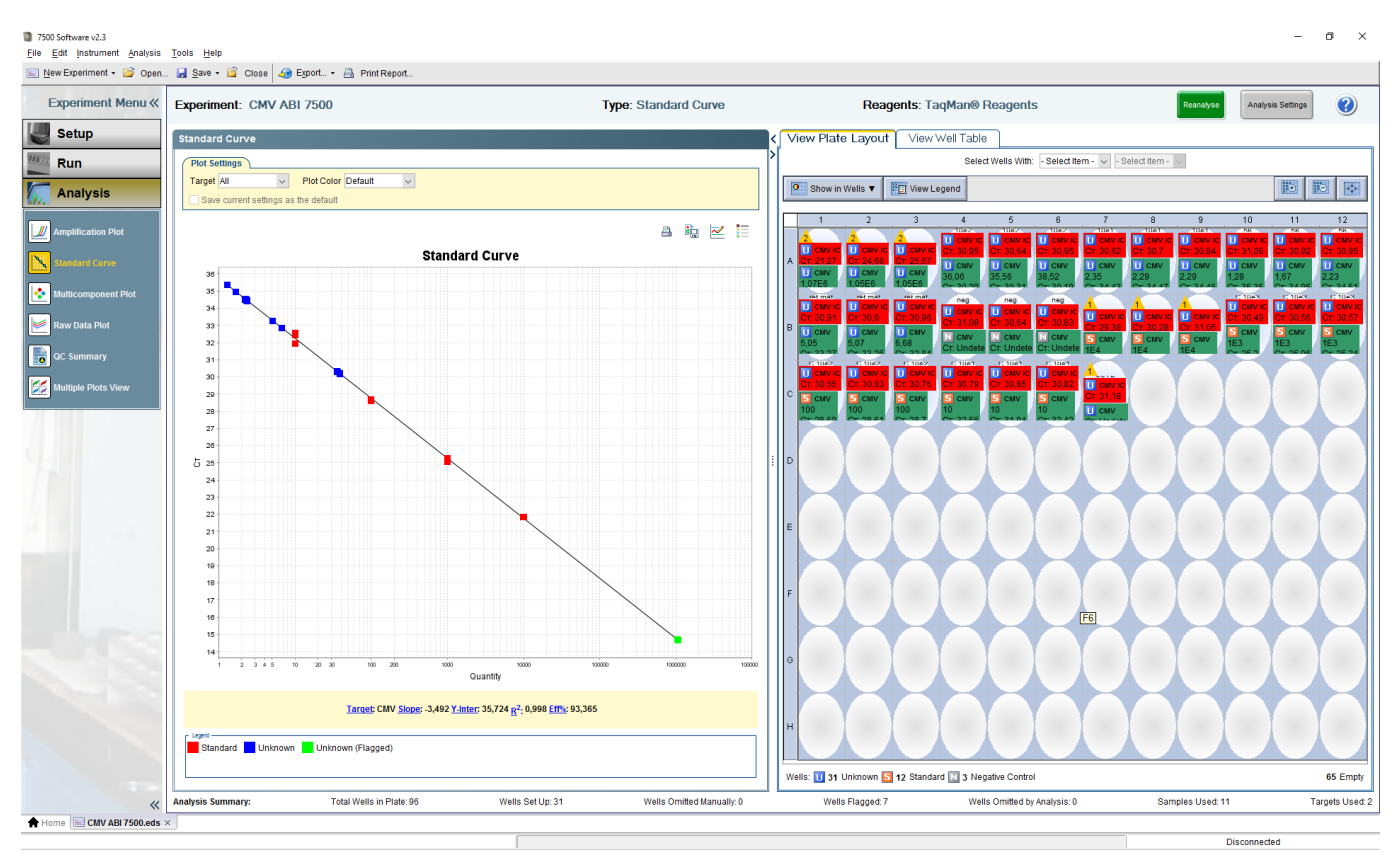

Fig. 1.12 Calibration curve

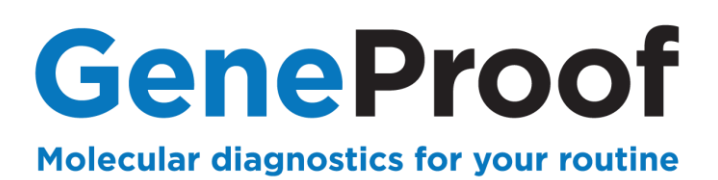

2. Switch to the **View Well Table** tab. Concentrations of positive samples are displayed in the **Quantity** column of the table.

| œeriment Menu≪  | Experiment: CMV ABI 7500                                              | Type: Standard Curve                                                                                                    |                                                                                                    | Rea                                                                                                    | gents: Taq | Man® Rea                                                                                                    | gents                 |         |              | Reanalyse: | Analysis Bettings                                        |        |
|-----------------|-----------------------------------------------------------------------|----------------------------------------------------------------------------------------------------|----------------------------------------------------------------------------------------------------|----------------------------------------------------------------------------------------------------|------------|----------------------------------------------------------------------------------------------------|-----------------------|---------|--------------|------------|----------------------------------------------------------|--------|
| Setup           | Amplification Plot                                                    |                                                                                                    | View I                                                                                                    | Plate Layout                                                                                                    | View W     | ell Table                                                                                                    |                       |         |              |            | -                                                        |        |
| Run             | Plot Settings                                                         |                                                                                                    | >                                                                                                    |                                                                                                    |            | Select Well                                                                                                    | s With: - Select iter | n- 4 -5 | elect liem - |            |                                                          |        |
| MONTRANCO       | Plot Type: ARn vs Cycle 💗 Graph Type: Linear 💗 Color: Target          |                                                                                                    | ( management                                                                                                    | 7.000 = 0.000                                                                                                    |            |                                                                                                    |                       |         |              |            |                                                          |        |
| Analysis        |                                                                       |                                                                                                    | anow in                                                                                                    | Table V Gro                                                                                                    | ND R01 A   |                                                                                                    |                       |         |              | 12         | VE TRANSPORTATION AND AND AND AND AND AND AND AND AND AN | (count |
|                 | Save current settings as the default                                  |                                                                                                    | # Name                                                                                                    | Task                                                                                                    | Dves       | CT                                                                                                    | Cr Mean Cr S          | 0 0     | Juantity     | Quantity M | Quantity 9D HIGH90                                       | 0 1    |
| numention Pot   |                                                                       | P P B 10 12 12                                                                                                    | 7                                                                                                    | UNKNOWN                                                                                                    | JOE-None   | 30,946                                                                                                    | 30,849                | 0,178   |              |            |                                                          |        |
| ALMAN SALAR     | 22 - 25 S C - 2                                                       |                                                                                                    | 8                                                                                                    | UNKNOWN                                                                                                    | FAM-None   | 30,287                                                                                                    | 30,261                | 0,065   | 30,001       | 36,713     | 1,682                                                    |        |
| dard Curve      | Amplification P                                                       | Yot                                                                                                    | 10                                                                                                    | UNKNOWN                                                                                                    | JOE None   | 30.643                                                                                                    | 30,849                | 0.178   | 10.001       | 36 743     | 4 682                                                    |        |
| Constant of the |                                                                       |                                                                                                    | 11                                                                                                    | UNKNOWN                                                                                                    | JOE-None   | 30,958                                                                                                    | 30,849                | 0,178   |              |            |                                                          |        |
| acomponent Plot | 0.60                                                                  |                                                                                                    | 12                                                                                                    | UNKNOWN                                                                                                    | FAM-None   | 30,187                                                                                                    | 30,261                | 0.065   | 38,617       | 36,713     | 1,682                                                    |        |
| Date Dist.      | 0.65                                                                  | 1000                                                                                                    | 13                                                                                                    | UNKNOWN                                                                                                    | JOE-None   | 30,624                                                                                                    | 30,723                | 0,11    | 0.046        | 0.000      | 0.035                                                    |        |
| trata Past      |                                                                       | -++++                                                                                                    | 16                                                                                                    | UNKNOWN                                                                                                    | JOE-None   | 30,705                                                                                                    | 30,723                | 0.11    | s'san        | 2,309      | 0,032                                                    |        |
| Summary         | 0.50                                                                  |                                                                                                    | 16                                                                                                    | UNKNOWN                                                                                                    | FAM-None   | 34,470                                                                                                    | 34,455                | 0,021   | 2,286        | 2,309      | 0,032                                                    |        |
| uninitian y     | 0.40                                                                  |                                                                                                    | 17                                                                                                    | UNKNOWN                                                                                                    | JOE-None   | 30,842                                                                                                    | 30,723                | 0,11    |              |            |                                                          |        |
| ple Plots View  |                                                                       |                                                                                                    | 18                                                                                                    | UNKNOWN                                                                                                    | FAM None   | 34,465                                                                                                    | 34,455                | 0.021   | 2.294        | 2.309      | 0,032                                                    |        |
|                 | 0.0                                                                   |                                                                                                    | 20                                                                                                    | UNKNOWN                                                                                                    | FAM-None   | 35,349                                                                                                    | 34,935                | 0.42    | 1.29         | 1.726      | 0.476                                                    |        |
|                 | 0.35                                                                  |                                                                                                    | 21                                                                                                    | UNKNOWN                                                                                                    | JOE None   | 30,020                                                                                                    | 30,976                | 0.072   |              |            |                                                          |        |
|                 | 2 am                                                                  |                                                                                                    | 22                                                                                                    | UNKNOWN                                                                                                    | FAM-None   | 34,946                                                                                                    | 34,935                | 0,42    | 1,67         | 1,726      | 0,476                                                    |        |
|                 | 3                                                                     |                                                                                                    | 23                                                                                                    | UNKNOWN                                                                                                    | JOE-None   | 20,950                                                                                                    | 30,976                | 0,072   | 0.000        | 4.706      | 0.176                                                    |        |
|                 | 0.10                                                                  |                                                                                                    | 25                                                                                                    | UNKNOWN                                                                                                    | JOE-None   | 30.907                                                                                                    | 30.922                | 0.034   | 6,660        | 1,150      | 0,475                                                    |        |
|                 | 0.30                                                                  |                                                                                                    | 26                                                                                                    | UNKNOWN                                                                                                    | FAM-None   | 23,267                                                                                                    | 33,125                | 0,243   | 5,052        | 5,598      | 0,922                                                    |        |
|                 |                                                                       |                                                                                                    | 27                                                                                                    | UNKNOWN                                                                                                    | JOE-None   | 30,898                                                                                                    | 30,922                | 0.034   |              |            |                                                          |        |
|                 | 0.15                                                                  |                                                                                                    | 28                                                                                                    | UNKNOWN                                                                                                    | FAM-None   | 33,263                                                                                                    | 33,125                | 0.243   | 5,067        | 5,598      | 0.933                                                    |        |
|                 | 0.10                                                                  |                                                                                                    | 30                                                                                                    | UNKNOWN                                                                                                    | FAM-None   | 32.845                                                                                                    | 33,125                | 0.243   | 0.070        | 5.598      | 0.933                                                    |        |
|                 |                                                                       |                                                                                                    | 31                                                                                                    | UNKNOWN                                                                                                    | JOE-None   | 31.078                                                                                                    | 30.851                | 0.219   |              |            |                                                          |        |
|                 | 0.05                                                                  |                                                                                                    | 32                                                                                                    | NTC                                                                                                    | FAM-None   | Undetermi                                                                                                    |                       |         |              |            |                                                          |        |
|                 | 0.00                                                                  | and the second second s | 33                                                                                                    | UNKNOWN                                                                                                    | JOE-None   | 30,642                                                                                                    | 30.851                | 0,219   |              |            |                                                          |        |
|                 | .008                                                                  |                                                                                                    | 35                                                                                                    | UNKNOWN                                                                                                    | JOE-None   | 30.033                                                                                                    | 30.651                | 0.219   |              |            |                                                          |        |
|                 | 2 4 8 8 10 12 10 10 10 21 22                                          | 3 3 3 3 3 3 3 3 3 3 3 6 6 6                                                                                                    | 30                                                                                                    | NTC                                                                                                    | FAM-None   | Undetermi                                                                                                    |                       |         |              |            |                                                          |        |
|                 | Cy                                                                    | rcle                                                                                                    | 37                                                                                                    | UNKNOWN                                                                                                    | JOE-None   | 29,378                                                                                                    | 30.238                | 0.839   |              |            |                                                          |        |
|                 |                                                                       |                                                                                                    | 30                                                                                                    | STANDARD                                                                                                    | FAM-None   | 21,840                                                                                                    | 21,036                | 0,004   | 10 000       |            |                                                          |        |
|                 |                                                                       |                                                                                                    | 40                                                                                                    | STANDARD                                                                                                    | FAM-None   | 21.835                                                                                                    | 21.835                | 0.004   | 10 000       |            |                                                          |        |
|                 | "monimumer.                                                           |                                                                                                    | 41                                                                                                    | UNKNOWN                                                                                                    | JOE-None   | 31.054                                                                                                    | 30,230                | 0.039   |              |            |                                                          |        |
|                 | Options )                                                             |                                                                                                    | 42                                                                                                    | STANDARD                                                                                                    | FAM-None   | 21,832                                                                                                    | 21,836                | 0,004   | 10 000       |            |                                                          |        |
|                 | Target CMV. V Threshold: Auto 000744                                  | eline                                                                                                    | 43                                                                                                    | UNKNOWN                                                                                                    | JOE-None   | 30,491                                                                                                    | 30,539                | 0,042   | 1.000        |            |                                                          |        |
|                 |                                                                       |                                                                                                    | 45                                                                                                    | UNKNOWN                                                                                                    | JOE-None   | 20,199                                                                                                    | 20,100                | 0.042   | 1000         |            |                                                          |        |
|                 | Show: 🗹 Threshold — 🗌 Baseline Start: Well 🛢 Target 🚲 Baseline End: W | /ell 📕 Target 🚣                                                                                                    | 48                                                                                                    | BTANDARD                                                                                                    | FAM-None   | 25,063                                                                                                    | 26,166                | 0.092   | 1 000        |            |                                                          |        |
|                 |                                                                       |                                                                                                    | 47                                                                                                    | UNKNOWN                                                                                                    | JOE-None   | 30,566                                                                                                    | 30,539                | 0,042   |              |            |                                                          |        |
|                 | Save current settings as the default                                  |                                                                                                    | 48                                                                                                    | STANDARD                                                                                                    | FAM-None   | 25,238                                                                                                    | 25,166                | 0,092   | 1 000        |            |                                                          |        |
|                 |                                                                       |                                                                                                    | the second second second second second second second second second second second second second second second se | a store that have been a store that have been |            | and the local division of the local division of the local division | 30 743                | 0.087   |              |            |                                                          |        |

Fig. 1.13 Results table

Perform evaluation, including the virus concentration calculation in copies/ml (cp/ml) according to the Instruction for use of the used GeneProof PCR kit.

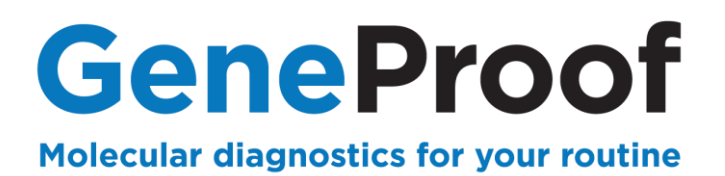

## 2. Genetic diagnostics

This chapter describes in detail the process of using GeneProof PCR kits for genetic diagnostics using the instruments 7500 Real-Time PCR Systém a 7500 Fast Real-Time PCR System.

#### 2.1. Device Programming

In case the software does not include predefined templates, it is necessary, before the first use with GeneProof PCR kits, to programme them according to the Instruction for use of the used GeneProof kits, or download them from the product site of the used GeneProof PCR kits from the website of the company www.geneproof.com.

Save the downloaded templates on your local disc and open them in the software 7500 Software.exe.

| 7500 Software v2.3            | Table Hale               |                                                                                   |                                                                           |                                   | -            | U X |
|-------------------------------|--------------------------|-----------------------------------------------------------------------------------|---------------------------------------------------------------------------|-----------------------------------|--------------|-----|
| File Edit Instrument Analysis | Tools Help               | 0.000                                                                             |                                                                           |                                   |              |     |
| 🔛 New Experiment + 🔄 Open     | . 🛃 Save 🕶 Close         | And Export                                                                        |                                                                           |                                   |              |     |
| Experiment Menu «             | Save As                  | dace HIV-ABI7500                                                                  | Type: Standard Curve Re                                                   | agents: TaqMan® Reagents          | START RUN 🅪  |     |
| 100                           | Save As Template         | Ctrl+T                                                                            |                                                                           |                                   |              | -   |
| Setup                         | Experiment Prope         | rties                                                                             |                                                                           |                                   |              |     |
| Experiment Properties         | Enter an experim         | ent name, select the instrument type, select the type of experiment to set up, th | en select materials and methods for the PCR reactions and instrument run. |                                   |              |     |
| Plate Setup                   | How do you want          | to identify this experiment?                                                      |                                                                           |                                   |              |     |
|                               | * Experiment Name:       | 150610 validace HIV-ABI7500                                                       |                                                                           |                                   |              |     |
|                               | Barcode (Optional):      |                                                                                   |                                                                           |                                   |              |     |
| Reaction Setup                | User Name (Optional      | I): Administrator                                                                 |                                                                           |                                   |              |     |
| Matariala List                | Comments (Optional)      | ): SDS v1.2                                                                       |                                                                           |                                   |              | ^   |
|                               |                          |                                                                                   |                                                                           |                                   |              | ~   |
| Run                           | *Which instrumen         | nt are you using to run the experiment?                                           |                                                                           |                                   |              |     |
|                               |                          | it are you asing to run are experiment.                                           |                                                                           |                                   |              |     |
| Analysis                      |                          | √ 7500 (96 Wells)                                                                 | 7500 Fast (96 Wells)                                                      |                                   |              |     |
|                               | Set up, run, and anal    | lyze an experiment using a 4- or 5-color, 96-well system.                         |                                                                           |                                   |              |     |
|                               | •What type of exp        | periment do you want to set un?                                                   |                                                                           |                                   |              |     |
|                               | initiat type of exp      | comment do you want to set up.                                                    |                                                                           |                                   |              |     |
|                               |                          | √ Quantitation - Standard Curve                                                   | Quantitation - Relative Standard Curve                                    | Quantitation - Comparative Cτ (ΔΔ | LCT)         |     |
|                               |                          | Melt Curve                                                                        | Genotyping                                                                | Presence/Absence                  |              |     |
|                               | Use standards to de      | termine the absolute quantity of target nucleic acid sequence in samples.         |                                                                           |                                   |              |     |
|                               |                          |                                                                                   |                                                                           |                                   |              |     |
|                               | *Which reagents          | do you want to use to detect the target sequence?                                 |                                                                           |                                   |              |     |
|                               |                          | √ TaqMan® Reagents                                                                | SYBR® Green Reagents                                                      | Other                             |              |     |
|                               | The PCR reactions of     | contain primers designed to amplify the target sequence and a TaqMan® prob        | e designed to detect amplification of the target sequence.                |                                   |              |     |
|                               | • Which ramp spec        | ed do you want to use in the instrument run?                                      |                                                                           |                                   |              |     |
|                               |                          | √ Standard (~ 2 hours to complete a run)                                          | Fast (~ 40 minutes to complete a run)                                     |                                   |              |     |
|                               | For optimal results w    | with the standard ramp speed, Applied Biosystems recommends using standa          | ard reagents for your PCR reactions.                                      |                                   |              |     |
|                               |                          |                                                                                   |                                                                           |                                   |              |     |
| *                             | L                        |                                                                                   |                                                                           |                                   |              |     |
| Home Untitled × 150           | 610 validace HIV-ABI7500 | ×                                                                                 |                                                                           |                                   |              |     |
|                               |                          |                                                                                   |                                                                           |                                   | Disconnected |     |

Fig. 2.1 Save template

After saving, the template can be opened from the file **Templates**. With each next usage of GeneProof PCR kits continue from the chapter **1.3 Starting the PCR amplification**.

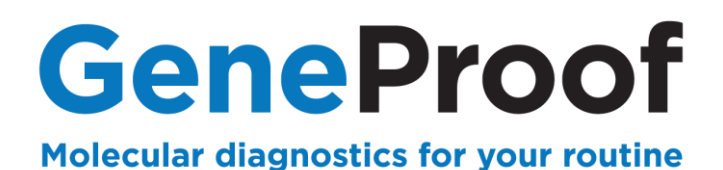

#### 2.2. Starting the software

- 2.2.1 Opening of the saved template
- 1. Start the 7500 Software.
- 2. In the Set Up column, select Template.
- 3. Open template for the given GeneProof PCR kit.

| File Edit Instrument Analysis Tools Help                               |                  | - U X                                                  |
|------------------------------------------------------------------------|------------------|--------------------------------------------------------|
| 😰 New Experiment 🔹 🎯 Open 📓 Save 👻 📸 Close 🛛 🐗 Export 👻 📥 Print Report |                  |                                                        |
| New Experiment • • Open. • We ve • Clear • Least. • Print Report.      |                  | Analyse<br>Analyse Experiment                          |
| Save current display as the default                                    | 7500 & 7500 Fast | Applied Biosystems Home<br>Real-Time PCR Decision Tree |

Fig. 2.2 Open template

#### ThermoFisher ABI 7500/7500Fast

#### www.geneproof.com

Disconnected

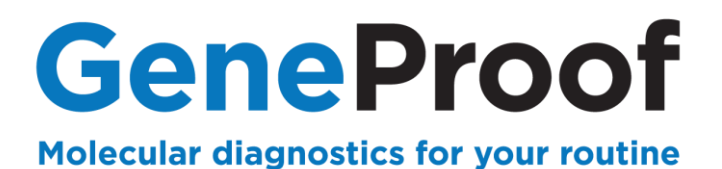

1. In Experiment Properties, enter experiment name into the Experiment Name row.

2. In Plate Setup, use Add New Target to define targets according to the kits used in the experiment.

E.g. for FII detection (3 channels) set Target Name: **FII WT**, Reporter: **FAM**, Quencher: **None**; Target Name: **FII MUT IC**, Reporter: **JOE**, Quencher: **None**. Use **Save Target** and **Add Saved Target** to save and reuse targets.

- 3. Use Add New Sample to define samples.
- 4. Define positive controls as a sample, e.g. FII WT, FII MUT and FII HET.

| 7500 Software v2.3<br>le Edit Instrument Analysis | Tools Help                          |                                                  |                                       |                    |   |                                                           | -                | ø ×         |
|---------------------------------------------------|-------------------------------------|--------------------------------------------------|---------------------------------------|--------------------|---|-----------------------------------------------------------|------------------|-------------|
| ] New Experiment 👻 🎯 Open                         | . 🛃 Save 🕶 🖆 Close 🛷 Export 🔹       | Print Report                                     |                                       |                    |   |                                                           |                  |             |
| Experiment Menu «                                 | Experiment: jjj                     |                                                  | Type: Sta                             | ndard Curve        |   | Reagents: TaqMan® Reagents                                | START RUN (\$    | 2           |
| Jetup                                             | Define Targets and Sample           | Assign Targets and Sample:                       | s                                     |                    |   |                                                           |                  |             |
| Experiment Properties                             | Instructions: Define the targets to | quantify and the samples to test in the reaction | on plate.                             |                    |   | Dofine Campler                                            |                  | _           |
| Plate Setup                                       | Denne rargets                       |                                                  |                                       |                    |   |                                                           |                  |             |
| Run Method                                        | Add New Target Add Saved Targe      | et Save larget Delete larget                     | 1                                     |                    |   | Add New Sample Add Saved Sample Save Sample Delete Sample | 1                |             |
|                                                   | Target Name<br>FILWT                | Reporter                                         | Quencher<br>Vone                      | Colour             |   | Sample Name Sample 1                                      | Color            | ~ ^         |
| Keaction Setup                                    | FILMUT                              | JOE                                              | ~ None                                | ~ <mark>-</mark> ~ | - | Sample 2                                                  |                  | ~           |
| Materials List                                    |                                     |                                                  |                                       |                    |   | Sample 3                                                  |                  | ~           |
| Run                                               |                                     |                                                  |                                       |                    |   | Sample 5                                                  |                  | ~           |
| Analysis                                          |                                     |                                                  |                                       |                    |   | FII WT                                                    |                  | ~           |
|                                                   |                                     |                                                  |                                       |                    |   | FII MUT                                                   |                  | ~           |
|                                                   |                                     |                                                  |                                       |                    |   | FILHET                                                    |                  | × •         |
|                                                   | Define Biological Replicate Gr      | oups                                             |                                       |                    |   |                                                           |                  |             |
|                                                   | Add Biological Group Delete Biol    | replicate group in the reaction plate, click Add | I Biological Group, then define the b | iological group.   |   |                                                           |                  |             |
|                                                   | Biological Group Name               | ogion orotp                                      | Color                                 |                    |   | Comments                                                  |                  |             |
|                                                   |                                     |                                                  |                                       |                    |   |                                                           |                  |             |
|                                                   |                                     |                                                  |                                       |                    |   |                                                           |                  |             |
|                                                   |                                     |                                                  |                                       |                    |   |                                                           |                  |             |
|                                                   |                                     |                                                  |                                       |                    |   |                                                           |                  |             |
|                                                   |                                     |                                                  |                                       |                    |   |                                                           |                  |             |
|                                                   |                                     |                                                  |                                       |                    |   |                                                           |                  |             |
|                                                   |                                     |                                                  |                                       |                    |   |                                                           | Assign Targets a | and Samples |
| *                                                 |                                     |                                                  |                                       |                    | _ |                                                           |                  |             |

Fig. 2.3 Define targets and samples

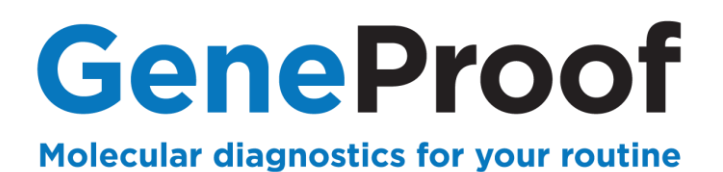

- 4. Switch to the Assign Targets and Samples tab.
- 5. Assign the appropriate targets, samples and controls for used PCR wells by checking the boxes.
- 6. Select **ROX** passive reference.

| <ul> <li>7500 Software v2.3</li> <li>File Edit Instrument Analysis</li> <li>New Experiment - Content</li> </ul> | Tools Help<br>                                                                                                    |                                                                                                    |                                                                                                    | -            |
|----------------------------------------------------------------------------------------------------|----------------------------------------------------------------------------------------------------|----------------------------------------------------------------------------------------------------|----------------------------------------------------------------------------------------------------|--------------|
| Experiment Menu «                                                                                               | Experiment: jjj                                                                                                   | Type: Standard Curve                                                                                                    | Reagents: TaqMan® Reagents                                                                                                    | START RUN (> |
| Setup                                                                                                    | Define Targets and Samples Assign Targets and Sample<br>To set up standards: Click "Define and Set Up Standards." | es                                                                                                    |                                                                                                    |              |
| Plate Setup                                                                                                    | To set up negative controls: Select wells, assign target(s), then selected wells.                                 | lect "N" (Negative Control) as the task for each target assignment.                                                                                                    |                                                                                                    |              |
| Run Method                                                                                                    | Assign Target Task Quantity                                                                                       | Show in Wells View Legend                                                                                                    | Select Wells With: - Select Item - 😒 - Select Item - 💌                                                                                                    |              |
| Materials List                                                                                                  |                                                                                                    | 1         2         3         4           Sample 1         Sample 2         Sample 3         Sample 4           A         II FH MUT         II FH MUT         II FH MUT | 5         6         7         8           Sample 5         FILWT         FILMUT         FILHET         N           U FILMUT         U FILMUT         U FILMUT         IFILMUT         N | 9 10 11 12   |
| Run Analysis                                                                                                    | Mixed 11 Unknown S Standard N Negative Control                                                                    |                                                                                                    |                                                                                                    |              |
|                                                                                                    | Assign sample(s) to the selected wells.                                                                           | c                                                                                                    |                                                                                                    |              |
|                                                                                                    |                                                                                                    | D                                                                                                    |                                                                                                    |              |
|                                                                                                    | FILHET         FILHET           Assign sample(s) of selected well(s) to biological group.         Elements        | e la la la la la la la la la la la la la                                                                                                    |                                                                                                    |              |
|                                                                                                    | Assign Biological Group                                                                                           | F                                                                                                    |                                                                                                    |              |
|                                                                                                    |                                                                                                    | 0                                                                                                    |                                                                                                    |              |
|                                                                                                    | Select the dye to use as the passive reference.                                                                   | н                                                                                                    |                                                                                                    |              |
| *                                                                                                    |                                                                                                    | Wells: 🔟 8 Unknown <mark>S</mark> 0 Standard 🔝 1 Negative Control                                                                                                    |                                                                                                    | 87 Empty     |

Fig. 2.4 Assign targets and samples

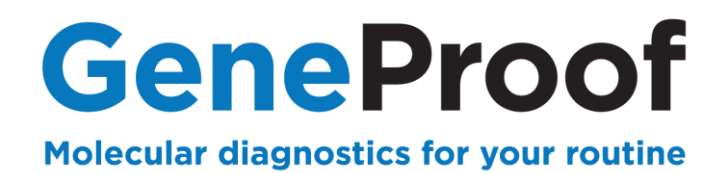

#### 2.2.2 Starting the experiment

Save the experiment before starting the device.

1. Select Save in the main menu and save the created experiment as the **Experiment Document Single files (\*.eds)** file type. To make search easier it is recommended to create the **Experiments** folder.

| Save            |                    |                                          |        |       | ×        |
|-----------------|--------------------|------------------------------------------|--------|-------|----------|
| Save <u>i</u> n | n: 📙 Experime      | nts                                      | $\sim$ | 00000 |          |
| Recent Items    |                    |                                          |        |       |          |
| Desktop         |                    |                                          |        |       |          |
| Documents       |                    |                                          |        |       |          |
| This PC         |                    |                                          |        |       |          |
| <b>*</b>        | File <u>n</u> ame: | YYMMDD experiment.eds                    |        |       | Open     |
| Network         | Files of type:     | Experiment Document Single files (*.eds) |        | ~     | Cancel O |

Fig. 2.5 Save experiment

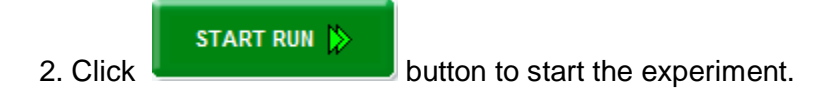

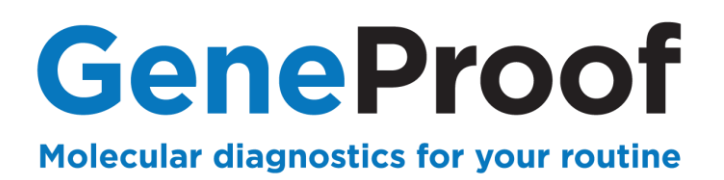

#### 2.3. Analysis of the result and evaluation of detection for genetic detection

For correct parameter setting and evaluation when using multiple MasterMixes in one experiment, for example FII and FV, it is necessary to evaluate the results in groups (separately FII, separately FV...).

- 1. After the protocol is done, swich to the **Analysis** tab and select the **Amplification Plot** tab.
- 2. Plot settings pane set the Linear.

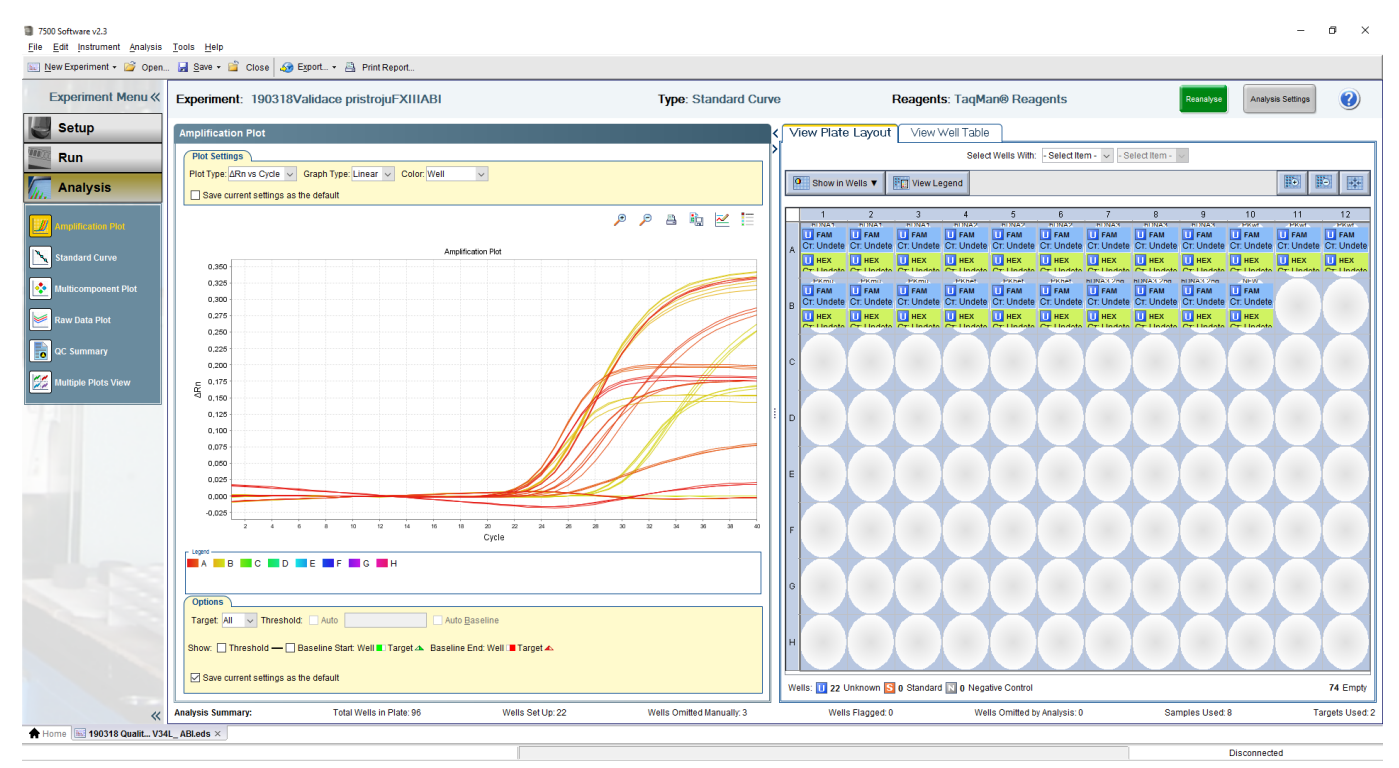

Fig. 2.6 Linear display setting

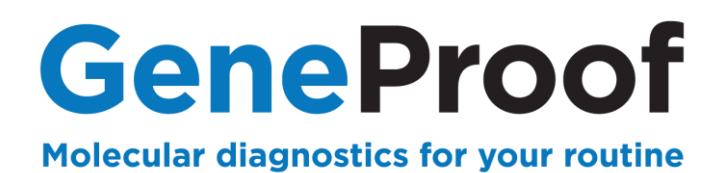

#### 2.3.3 Setting the Baseline and Treshold parameters

- 1. In **Plot type,** select **ΔRn vs Cycle**.
- 2. In the table next to the graph, mark the samples required for evaluation.
- 3. Click to **Analysis Settings** to select all channels one by one and uncheck **Use Default Settings**. After that uncheck **Automatic Threshold** and **Automatic Baseline**.
- 4. Set **Start Cycle** and **End Cycle** values to cover as much of the curves as possible before the exponential phase and press the **Apply Analysis Settings** button. Incorrect baseline settings will result in lowering curves.

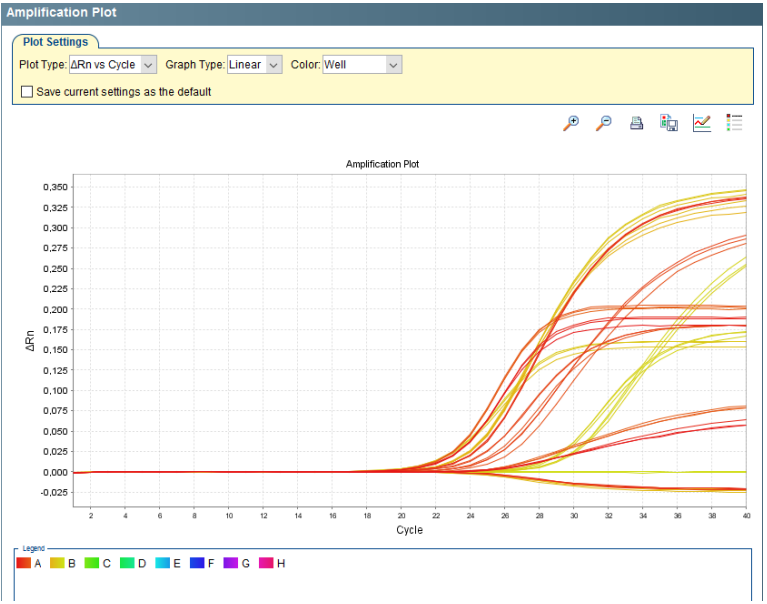

#### Right

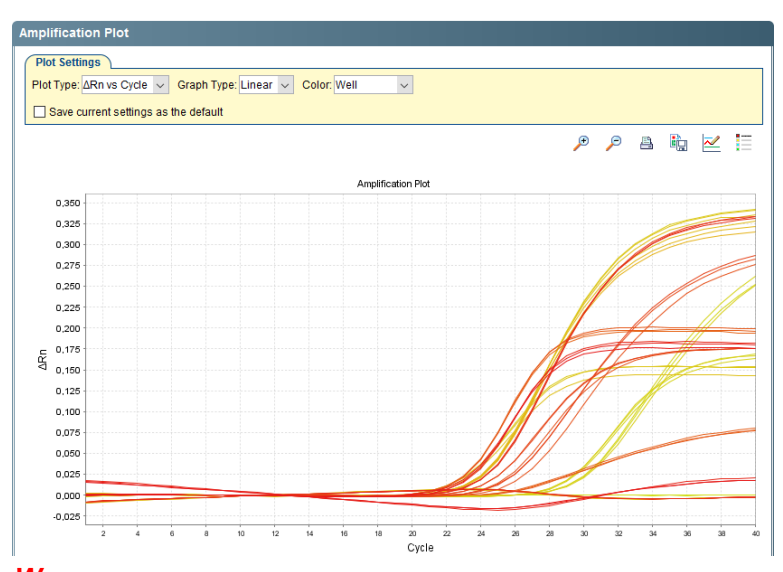

*Wrong Fig. 2.7* Right and wrong Baseline Settings

#### ThermoFisher ABI 7500/7500Fast

#### www.geneproof.com

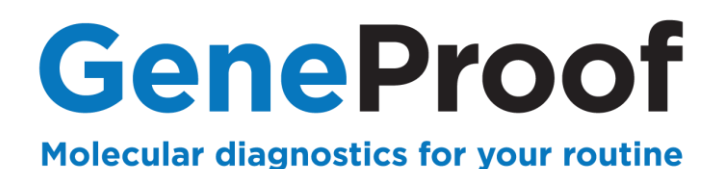

- 5. In the table below the graph mark only the positive WT, MUT and HET controls of the given examination.
- 6. In the Threshold field, enter any value from the ΔRn axis and move the Threshold line above the non-specific background so that only the FAM amplification curve (eg FII WT) crosses the Threshold line in the case of a positive WT control, only the HEX amplification curve (FII MUT). In the case of a positive HET control, FAM and HEX amplification curves cross the Treshold line.
- 7. Push the button **Reanalyze**.

| Implification Plot                                                                 |     |
|------------------------------------------------------------------------------------|-----|
| Plot Settings                                                                      |     |
| Plot Type: ARn vs Cycle V Graph Type: Linear V Color: Well V                       |     |
| Save current settings as the default                                               |     |
| 9 9 A B                                                                            | × = |
|                                                                                    |     |
| Amplification Plot                                                                 |     |
| 0,350                                                                              |     |
| 0.325                                                                              |     |
| 0.300                                                                              |     |
| 0.275                                                                              |     |
| 0.250                                                                              |     |
| 0.225                                                                              |     |
| 0.200                                                                              |     |
| 0.175                                                                              |     |
| 0.180                                                                              |     |
| 0,125                                                                              |     |
| 0,100                                                                              |     |
| 0,075                                                                              |     |
| 0,050                                                                              |     |
| 0,025                                                                              |     |
| 0,000                                                                              |     |
| 2 4 6 8 10 12 14 16 18 20 22 24 28 28 30 22 34 36<br>Cycle                         | 38  |
| ини –<br>А 📙 В 🚾 С 🖬 D 🗰 Е 🗰 F 📕 G 🗰 Н                                             |     |
|                                                                                    |     |
| Dptions                                                                            |     |
| arget HEX V Threshold: Auto 0030227                                                |     |
| now: 🗹 Threshold — 🗌 Baseline Start: Well 🛢 Target 🔺 Baseline End: Well 🛢 Target 🔺 |     |
| ] Save current settings as the default                                             |     |
|                                                                                    |     |

Fig. 2.8 Treshold settings

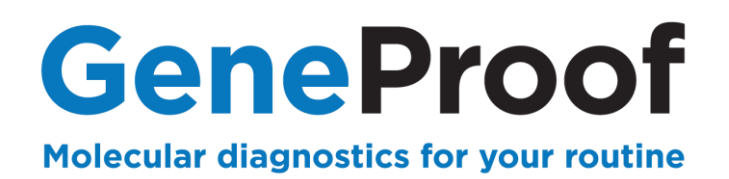

#### 2.3.4 Evaluation

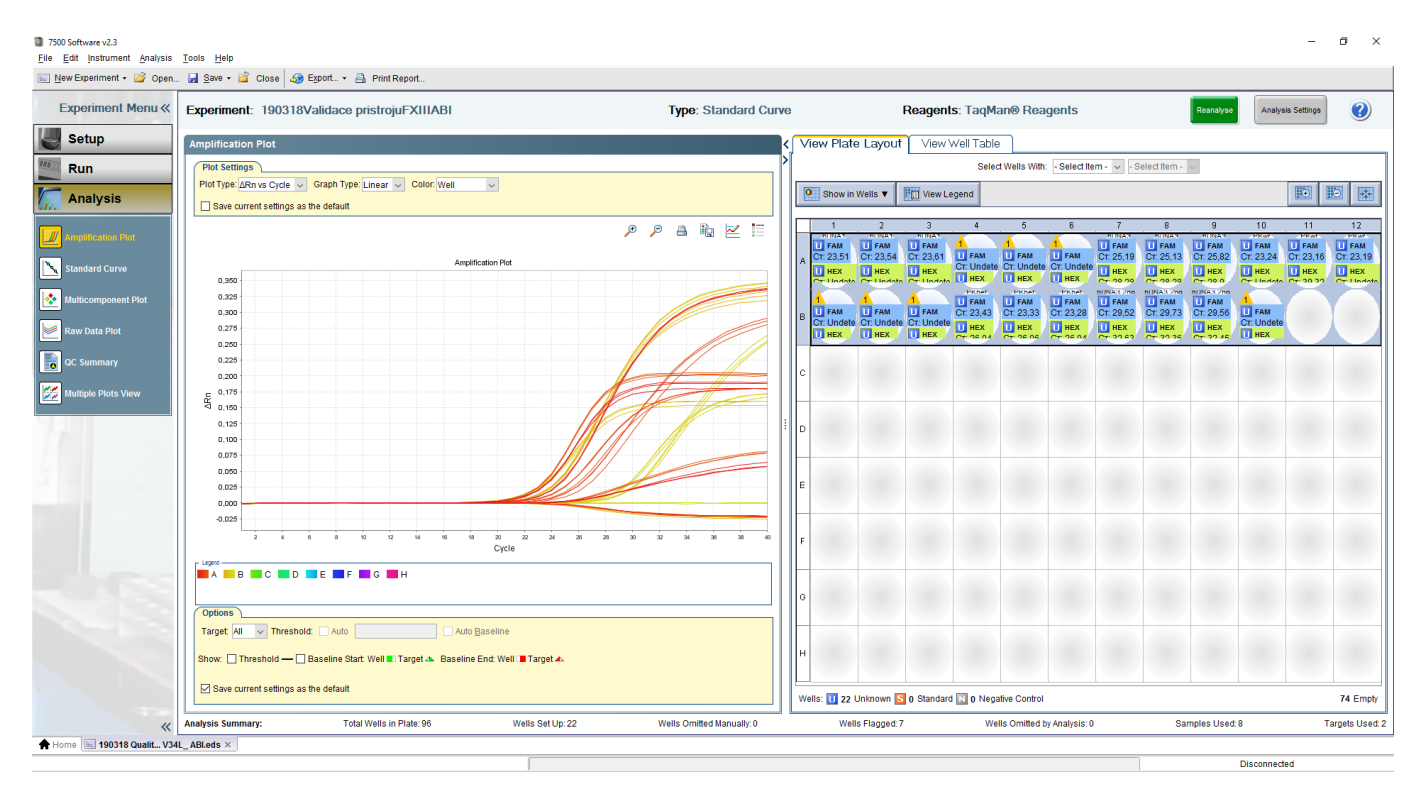

1. In the table next to the graph, mark the samples required for evaluation.

Fig. 2.9 Evaluated curves after setting Baseline and Threshold

- 2. Switch to View Well Table.
- 3. If the sample in the **Ct** column has a numerical value for the **FAM** detector (**e.g. FII WT**) it is a **standard genotype**. A numerical value for the **HEX** detector (FII MUT)- it is a **mutant genotype** and numerical values **for both detectors** means **heterozygous genotype**.

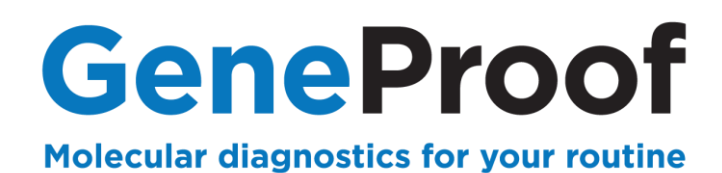

| View Plate Layout View Well Table                      |      |      |                  |              |             |           |           |           |          |       |        |            |
|--------------------------------------------------------|------|------|------------------|--------------|-------------|-----------|-----------|-----------|----------|-------|--------|------------|
| Select Wells With: - Select Item - 🗸 - Select Item - 🗸 |      |      |                  |              |             |           |           |           |          |       |        |            |
| Chauria Table T Craus Du T                             |      |      |                  |              |             |           |           |           |          |       |        |            |
| Expand All RC Conapse All                              |      |      |                  |              |             |           |           |           |          |       |        |            |
| #                                                      | Wall | Omit | Floo             | Comple Nome  | Torget Nome | Took      | Dues      | 07        | Crillian | 07.00 | Quanti |            |
| #                                                      | vven |      | Flag             | Sample Name  |             | LINICHOWN | LOE None  | 06.040    | CT Mean  | 0.020 | Quanti |            |
| 10                                                     | AD   |      | <b>1</b>         | hDNA2        | FILMUT      | UNKNOWN   | JOE-None  | 20,842    | 20,825   | 0,038 |        | $^{\circ}$ |
| 10                                                     | AO   | 님    | 1                | HDNA2        |             | UNKNOWN   | PAM-None  | 0000000   | 06.005   | 0.020 |        |            |
| 12                                                     | A0   |      | 1                | NDINA2       | FILMOT      | UNKNOWN   | JOE-None  | 20,852    | 20,825   | 0,038 |        |            |
| 13                                                     | A7   | 님    |                  | IDINA3       |             | UNKNOWN   | FAM-None  | 25,208    | 25,397   | 0,381 |        |            |
| 14                                                     | A    |      |                  | NDINA3       | FILMOT      | UNKNOWN   | JOE-None  | 28,878    | 29,091   | 0,302 |        |            |
| 15                                                     | A8   |      |                  | NDINA3       | FILVE       | UNKNOWN   | FAM-None  | 25,149    | 25,397   | 0,381 |        |            |
| 10                                                     | A8   | 님    |                  | IDINA3       | FILMOT      | UNKNOWN   | JOE-None  | 28,880    | 29,091   | 0,362 |        |            |
| 17                                                     | A9   |      |                  | NDINA3       | FILVE       | UNKNOWN   | FAM-None  | 25,835    | 25,397   | 0,381 |        |            |
| 18                                                     | Ag   | 님    |                  | DUNA3        | FILMUT      | UNKNOWN   | JUE-None  | 29 509    | 29,091   | 0,362 |        |            |
| 19                                                     | A10  |      |                  | PKWI         |             | UNKNOWN   | FAM-None  | 23,250    | I W1     | 0,04  |        |            |
| 20                                                     | All  | 님    |                  | PKWL         | FILMOT      | UNKNOWN   | JOE-None  | Undetermi | 02.040   |       |        |            |
| 21                                                     | A11  |      |                  | PKWt         | FILWI       | UNKNOWN   | FAM-None  | 23,178    | 23,212   | 0,04  |        |            |
| 22                                                     | A11  | 님    |                  | PKWt         | FILMUT      | UNKNOWN   | JOE-None  | Undetermi | 00.040   |       |        |            |
| 23                                                     | A12  | 님    |                  | PKwt         | FILWI       | UNKNOWN   | FAM-None  | 23,202    | 23,212   | 0,04  |        |            |
| 24                                                     | A12  | 님    |                  | PKwt         | FILMUT      | UNKNOWN   | .IOE-None | Undetermi |          |       |        |            |
| 25                                                     | B1   |      | - 4              | PKmu         | FILWT       | UNKNOWN   | FAM-None  | Undetermi | I MI     | IT    |        |            |
| 26                                                     | B1   |      | - 4              | PKmu         | FILMUT      | UNKNOWN   | JOE-None  | 26,555    | 25,525   | 0,068 |        |            |
| 27                                                     | B2   |      | - <u>4</u> -     | РКМИ         | FILWI       | UNKNOWN   | FAM-None  | Undetermi | -<br>-   |       |        |            |
| 28                                                     | B2   |      | <u> </u>         | PKmu         | FILMUT      | UNKNOWN   | JOE-None  | 26,581    | 26,529   | 0,068 |        |            |
| 29                                                     | B3   |      | <u> </u>         | PKmu         | FILWT       | UNKNOWN   | FAM-None  | Undetermi |          |       |        |            |
| 30                                                     | B3   |      | - <del>1</del> - | PKmu         | FILMUT      | UNKNOWN   | IOE-None  | 26.452    | 26,529   | 0,068 |        |            |
| 31                                                     | B4   |      |                  | PKhet        | FILWT       | UNKNOWN   | FAM-None  | 23,447    | 23 364   | 0,075 |        |            |
| 32                                                     | B4   |      | _ L              | PKhet        | FILMUT      | UNKNOWN   | JOE-None  | 26,501    | 26,508   | 0,011 |        |            |
| 33                                                     | B5   |      |                  | PKhet        | FILWT       | UNKNOWN   | FAM-None  | 23,347    | 23,364   | 0,075 |        |            |
| 34                                                     | B5   |      |                  | PKhet        | FILMUT      | UNKNOWN   | JOE-None  | 26,521    | 26,508   | 0,011 |        |            |
| 35                                                     | B6   |      |                  | PKhet        | FILWT       | UNKNOWN   | FAM-None  | 23,299    | 23,364   | 0,075 |        |            |
| 36                                                     | B6   |      |                  | PKhet        | FII MUT     | UNKNOWN   | JOE-None  | 26,503    | 26,508   | 0,011 |        |            |
| 37                                                     | B7   |      |                  | hDNA3 2ng/ul | FII WT      | UNKNOWN   | FAM-None  | 29,535    | 29,62    | 0,116 |        |            |
| 38                                                     | B7   |      |                  | hDNA3 2ng/ul | FII MUT     | UNKNOWN   | JOE-None  | 33,229    | 33,065   | 0,152 |        |            |
| 39                                                     | B8   |      |                  | hDNA3 2ng/ul | FII WT      | UNKNOWN   | FAM-None  | 29,752    | 29,62    | 0,116 |        |            |
| 40                                                     | B8   |      |                  | hDNA3 2ng/ul | FILMUT      | UNKNOWN   | JOE-None  | 32,928    | 33,065   | 0,152 |        |            |
| 41                                                     | B9   |      |                  | hDNA3 2ng/ul | FII WT      | UNKNOWN   | FAM-None  | 29,573    | 29,62    | 0,116 |        |            |
| 42                                                     | B9   |      |                  | hDNA3 2ng/ul | FII MUT     | UNKNOWN   | JOE-None  | 33,040    | 33,065   | 0,152 |        |            |
| 43                                                     | B10  |      | 1                | NFW          | FII WT      | UNKNOWN   | FAM-None  | Undetermi |          |       |        |            |
| 44                                                     | B10  |      | 1                | NFW          | FII MUT     | UNKNOWN   | JOE-None  | Undetermi |          |       |        |            |
| 45                                                     | B11  |      |                  |              |             |           |           |           |          |       |        | ~          |
|                                                        | <    |      |                  |              |             |           |           |           |          |       | >      | $\square$  |

Fig. 2.10 Evaluation

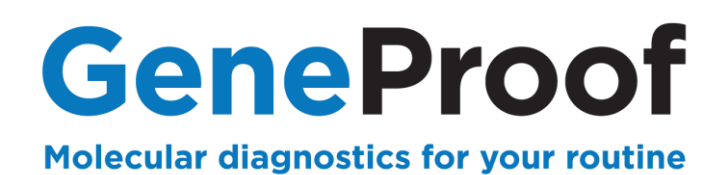

#### 2.3.5 Examples of typical curves

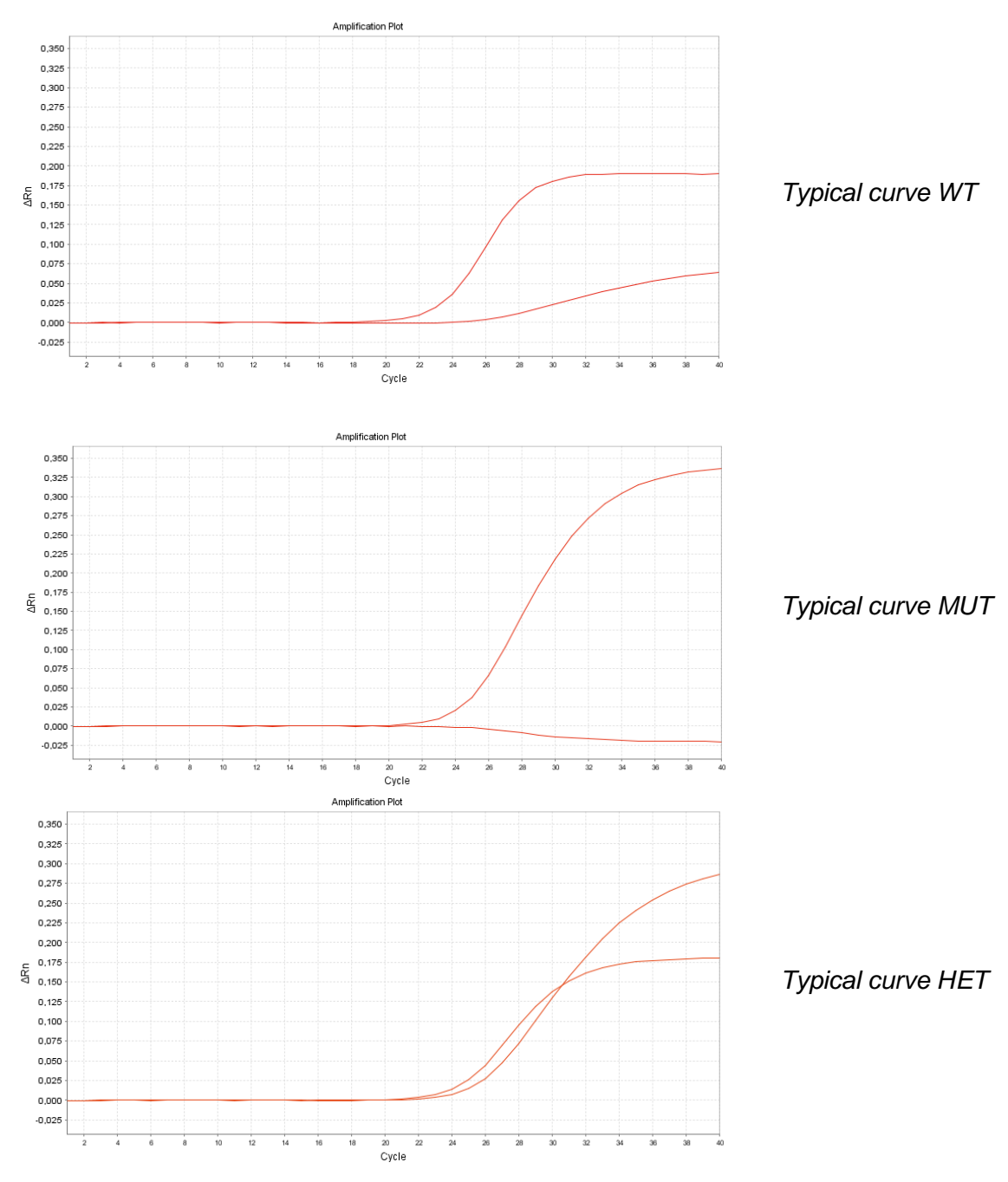

Fig. 2.11 Typical curves

#### ThermoFisher ABI 7500/7500Fast

#### www.geneproof.com

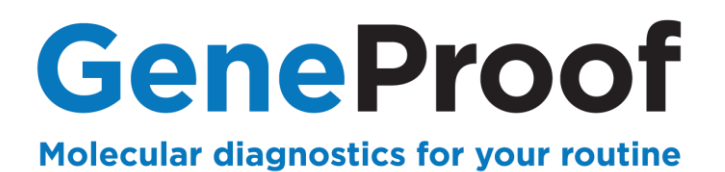

## **3. Customer Service**

We appreciate all our customers and besides high-quality products we provide, in cooperation with our partners, above-standard customer service including the following:

- Demonstration PCR kits
- Express deliveries
- Quick solution of issues related to the supplied products service guaranteed within 24 hours from the time of report
- Consultations concerning technological and clinical interpretations

To assure the quickest possible solution of any issue we always require the GeneProof PCR Kit users to provide the following information:

- Kit name
- Issue definition
- Kit lot specified on the kit package
- Used device
- File with the examination log from the used device, if available

## **4. Contact Information**

Support and customer care

Phone: +420 730 176 222 e-mail: <u>support@geneproof.com</u> Orders

Phone: +420 543 211 679 e-mail: <u>sales@geneproof.com</u>